# **Dimension Vista Maintenance**

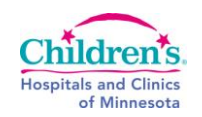

| Purpose                                                                                                    | This procedure provides instructions for performing DIMENSION VISTA MAINTENANCE. Chemistry personnel must be able to use the Operators Guide and the iGuide to maintain and perform the functions required for everyday operation of the analyzer. |                                                                                                    |                                      |  |  |  |  |  |  |
|----------------------------------------------------------------------------------------------------|----------------------------------------------------------------------------------------------------|----------------------------------------------------------------------------------------------------|--------------------------------------|--|--|--|--|--|--|
| Policy<br>Statements                                                                                                    | This pr<br>Dimen                                                                                                    | ocedure applies to Chemistry personnel responsible for maintaining an sion Vista and includes miscellaneous duties.                | nd servicing the                     |  |  |  |  |  |  |
| Materials                                                                                                    |                                                                                                    |                                                                                                    |                                      |  |  |  |  |  |  |
|                                                                                                    | Suppli                                                                                                    | es                                                                                                    |                                      |  |  |  |  |  |  |
|                                                                                                    | Vista 1                                                                                                    |                                                                                                    |                                      |  |  |  |  |  |  |
|                                                                                                    | • (S                                                                                                    | IP) Can be found in the cupboard to the right of the RXL.                                                                          |                                      |  |  |  |  |  |  |
|                                                                                                    | • (IVI<br>Bacter                                                                                                    | <ul> <li>(MIN) Can be found under the sink next to the Millipore.</li> <li>Bacteria Paddle – PN 1000035686 SMN 10450995</li> </ul> |                                      |  |  |  |  |  |  |
|                                                                                                    | Equip                                                                                                    | ment                                                                                                    |                                      |  |  |  |  |  |  |
|                                                                                                    | Dimen                                                                                                    | sion Vista Systems                                                                                                    |                                      |  |  |  |  |  |  |
|                                                                                                    | • Dir                                                                                                    | mension Vista 500 Minneapolis - SN DV330942                                                                                        |                                      |  |  |  |  |  |  |
|                                                                                                    | • Dir                                                                                                    | mension Vista 500 St. Paul - SN DV330946                                                                                           |                                      |  |  |  |  |  |  |
|                                                                                                    | Media                                                                                                    |                                                                                                    |                                      |  |  |  |  |  |  |
|                                                                                                    | • CH                                                                                                    | 15.102.f2 – Dimension Vista 500 Maintenance Log                                                                                    |                                      |  |  |  |  |  |  |
|                                                                                                    | • Vis                                                                                                    | sta Quick Guide                                                                                                    |                                      |  |  |  |  |  |  |
|                                                                                                    |                                                                                                    |                                                                                                    |                                      |  |  |  |  |  |  |
| Definitions                                                                                                    | "OG"- Refers to the Dimension Vista Operators Guide                                                                                                    |                                                                                                    |                                      |  |  |  |  |  |  |
| Special Safety<br>Precautions                                                                                                    | Refer to laboratory safety policies and procedures.<br>Follow safety procedures provided in the "OG" methods.                                                                                                    |                                                                                                    |                                      |  |  |  |  |  |  |
| Procedures:                                                                                                    |                                                                                                    |                                                                                                    |                                      |  |  |  |  |  |  |
|                                                                                                    | Step                                                                                                    | Action                                                                                                    | Related Document                     |  |  |  |  |  |  |
| General                                                                                                    | 4                                                                                                    | Routinely clean the outside surface of the entire Vista using a cloth                                                              |                                      |  |  |  |  |  |  |
| Instrument Care                                                                                                    | I                                                                                                    | dampened with warm, soapy water.                                                                                                   |                                      |  |  |  |  |  |  |
|                                                                                                    |                                                                                                    |                                                                                                    |                                      |  |  |  |  |  |  |
|                                                                                                    | Ston                                                                                                    | Action                                                                                                    | Deleted Decument                     |  |  |  |  |  |  |
| Daily Sotup &                                                                                                    |                                                                                                    | Action                                                                                                    | Related Document                     |  |  |  |  |  |  |
| Maintenance         -         In Sunquest, per           Nights         -         VISM: Minneapo           VISS: St Paul         VISS: St Paul |                                                                                                    | In Sunquest, perform function OFC on methods:<br>VISM: Minneapolis<br>VISS: St Paul                                                |                                      |  |  |  |  |  |  |
|                                                                                                    | 2                                                                                                    | Respond to Reagent Needs                                                                                                    | iGuide Ch 4 - Reagent<br>Needs       |  |  |  |  |  |  |
|                                                                                                    | 3                                                                                                    | Observe that automatic Off-Peak Activities are performed by Vista                                                                  | iGuide Ch 4 - Off-Peak<br>Activities |  |  |  |  |  |  |
|                                                                                                    | 4                                                                                                    | Confirm that a Probe Test is automatically performed during OPA                                                                    | iGuide Ch 4 - Manual                 |  |  |  |  |  |  |

Probe Test

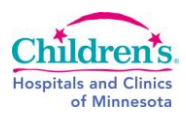

| Daily Setup &<br>Maintenance -<br>Days | 1                          | Perform Daily Setup activities in the electronic Daily Setup Log<br>Bay Log >> Daily Setup Log<br><u>intrimerc DV31052</u> Daie: 2011-02-18<br><u>intrimerc DV31052</u> Daie: 2011-02-18<br><u>intrimerc DV3</u> | <u>iGuide Ch 4 - Daily</u><br><u>Setup</u>            |
|----------------------------------------|----------------------------|----------------------------------------------------------------------------------------------------|-------------------------------------------------------|
|                                        |                            | Setup     Patient Samples     System                                                                                                    |                                                       |
|                                        | 2                          | Review temperatures and humidity                                                                                                    | iGuide Ch 4 - Review<br>Temperatures                  |
|                                        | 3                          | Clean the sample lane area and inspect the sample racks (Skip to step 4 in iGuide)                                                                                                    | <u>iGuide Ch 4 - Clean</u><br>Sample Rack Area        |
|                                        | 4                          | Empty waste containers                                                                                                    | iGuide Ch 4 - Empty<br>Waste                          |
|                                        | 5                          | Replenish supplies                                                                                                    | iGuide Ch 4 - Replenish<br>Supplies                   |
|                                        | 6 Record dail<br>Dimension | Record daily setup on the onboard Daily Setup Log and on the<br>Dimension Vista Daily Maintenance Log                                                                                                    | iGuide Ch 4 - Record<br>Daily Setup                   |
|                                        | 7                          | Remove hazardous waste flexes by entering the SETUP $\rightarrow$<br>INVENTORY $\rightarrow$ REAGENTS, select each Flex with the status of<br>EMPTY and unload. Place in the appropriate hazardous waste<br>receptacle.                                                                                                    | <u>iGuide Ch 4 - View</u><br><u>Reagent Inventory</u> |
|                                        | 8                          | Remove empty/expired vials & carriers                                                                                                    | iGuide Ch 6 - Unload<br>Calibrators                   |
|                                        | 9                          | Clean the touchscreen                                                                                                    | iGuide Ch 7 - Clean the<br>Touchscreen                |

#### Weekly Maintenance

| Step |                                                                                                    |                                           | Related Document                       |                   |                   |  |
|------|----------------------------------------------------------------------------------------------------|-------------------------------------------|----------------------------------------|-------------------|-------------------|--|
| 1    | Clean reage                                                                                                    | ent resi                                  | iGuide Ch 7 - Clean<br>Reagent Residue |                   |                   |  |
| 2    | Inspect IMT                                                                                                    | iGuide - Ch 7 - Inspect<br>IMT Module     |                                        |                   |                   |  |
| 3    | Record daily<br>Daily Leg >> Daily Setup Leg<br>Daily Leg >> Daily Setup Leg<br>Daily Activity<br>Daily Daily Setup<br>Daily Daily Setup<br>Daily Daily Setup<br>Daily Leg >> Daily Setup<br>Daily Leg >> Daily Leg >> Daily Setup<br>Daily Leg >> Daily Leg >> Daily Setup<br>Daily Leg >> Daily Leg >> Daily Setup<br>Daily Leg >> Daily Leg >> Daily Setup<br>Daily Leg >> Daily Leg >> Daily | ) iGuide Ch 7 – Weekly<br>Maintenance Log |                                        |                   |                   |  |
|      | and on the                                                                                                    | Dimens                                    | nt Samples                             | •syste<br>ta Dail | y Maintenance Log |  |

Related Document

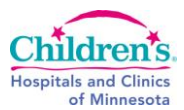

## Monthly Maintenance -

## Nights

| Step | Action                                                  | Related Document       |
|------|---------------------------------------------------------|------------------------|
| 1    | Inspect IMT peristaltic pump tubing for flattened areas | iGuide Ch 7 - Inspect  |
|      |                                                         | IMT Peri Pump Tubing   |
| 2    | Clean Flex inserts                                      | iGuide Ch 7 - Clean    |
|      |                                                         | Reagent Flex Inserts   |
| 3    | Clean Sample/Reagent drains                             | <u>iGuide Ch 7 -</u>   |
|      |                                                         | Maintaining the Drains |
| 4    | Clean Aliquot Probe tip                                 | iGuide Ch 7 - Clean    |
|      |                                                         | Aliquot Probe Tip      |
| 5    | Replace / clean air filters                             | iGuide Ch 7 - Replace  |
|      |                                                         | Air Filters            |
| 6    | Clean Aliquot Waste Chute                               | iGuide Ch 7 - Clean    |
|      |                                                         | Aliquot Waste Chute    |
| 7    | Restart Vista® 500 software, allow ½ hour of downtime   | iGuide Ch 2 - Restart  |
|      |                                                         | Vista software         |

#### Monthly Maintenance -Days

| 1 | Wipe            | down sample rack with soapy water          |
|---|-----------------|--------------------------------------------|
| 2 | Water<br>(see p | r <u>culture setup</u><br>procedure below) |
| 3 | Repla           | ce biohazard insert for Waste A & B        |
| 4 | Perfor          | rm System Check procedure (see below)      |

#### Water Culture Action **Related Document** Step Sampling / See the procedure below and attached. This procedure supersedes the one located in the iGuide. Setup Obtain a Millipore Sampler Assembly. Write the date, time and **Dimension Vista** sampling site on the outside of the collection case. **Bacterial Monitoring** Sampler is found in: 1 MIN: Located in Micro, STP: Located by the RXL Millipore Clean the BioPak Vent Valve port with chlorhexidine. 2 Ensure that the WPM is not in "Filling Tank" mode (SETUP $\rightarrow$ SUPPLIES $\rightarrow$ MAINTAIN WATER SUPPLY, green bar at the top of the page, note whether it says "OPERATE" or 3 "FILLING TANK") Navigate to ADVANCED $\rightarrow$ DIAGNOSTICS $\rightarrow$ PRIME PUMPS 4 Change all pumps to 20 then click PRIME ALL. 5 Ensure that the WPM is in Filling Tank mode (See step 3 above). If 6 it is not, repeat step 4-6 Place a bucket / flask / beaker under the Vent Valve port, open the 7 Vent Valve and allow approximately 500mL of water to drain Separate the collection case from the sampler paddle. 8

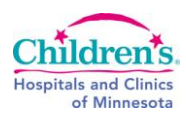

| Water Culture<br>Sampling /<br>Setup (cont) | 9  | Collect the appropriate volume to fill the collection case to the fill line, and then close the valve.                                                                                                    |  |
|---------------------------------------------|----|----------------------------------------------------------------------------------------------------|--|
|                                             | 10 | Insert the sampler paddle firmly into the collection case. Allow the water to uniformly wet the filter surface, but do not shake the collection case.                                                                                                    |  |
|                                             | 11 | Carefully lay the sampler assembly, with paddle down, on a flat<br>surface. Wait 30 seconds while the liquid filters through the sampler<br>paddle.                                                                                                    |  |
|                                             | 12 | Remove the sampler paddle from the collection case. Shake off any<br>excess liquid from the sampler paddle with a firm snap of your<br>wrist. Empty the collection case and re-insert the sampler paddle.<br>Make sure the sampler assembly has an airtight seal to prevent<br>drying during incubation. Drying may cause erroneous results. |  |
|                                             | 13 | [MIN] Give to Micro for following incubation / reading steps<br>[STP] Chemistry staff performs the following steps                                                                                                    |  |
|                                             | 14 | Incubate the sample assembly at 25-35°C for 48 to 72 hours.                                                                                                    |  |
|                                             | 15 | Remove the sample assembly from the incubator and the sampler<br>paddle from the collection case. Examine the filter surface and<br>count the number of colonies directly from the filter surface.                                                                                                    |  |
|                                             | 16 | Samples should be read after 48 to 72 hours and results should be reported. If bacteria is evident at >10cfu/mL, repeat testing using the steps above.                                                                                                    |  |
|                                             | 17 | If repeat testing still reveals >10cfu/mL, and it is determined that the WPM is the source, contact the CCC at the number below.                                                                                                    |  |

| System Check<br>Procedure | Step               | Action                                                                                                    | Related Document                                           |
|---------------------------|--------------------|----------------------------------------------------------------------------------------------------|------------------------------------------------------------|
|                           | Per Sie<br>with CH | mens Healthcare Diagnostics Urgent Medical Device Correction 14-53 – Nove<br>IK solution should take place once a month to determine if the R1 or R2 reag                                                                                   | ember 2014, a System Check<br>ent probes have deteriorated |
|                           | 1                  | Logon as ADMIN                                                                                                    | <u>iGuide – Ch8 –</u><br>ABS/CHK                           |
|                           | 2                  | Navigate to ADVANCED > DIAGNOSTICS > SYSTEM CHECK                                                                                                    |                                                            |
|                           | 3                  | Scan the sample rack barcode and verify the correct numbers are<br>displayed in the sample rack barcode field. Verify the correct<br>position is displayed in the sample rack position field.                                               |                                                            |
|                           | 4                  | Place a sample cup filled with red CHK fluid onto the sample rack in the designated position. Use well 7 (counted from the left with the barcode facing you) from an unused flex. This well will not be used for the CHK procedure onboard. | 2 3 4 5 6 7 8 9 10 11 12                                   |
|                           | 5                  | Load the CHK flex from step 4 onto the system.                                                                                                    | SIEMENS <sub>Flax</sub> s = 4                              |
|                           | 6                  | Select Order System Check                                                                                                    |                                                            |

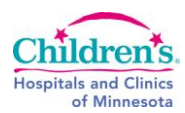

| System Check<br>Procedure<br>(cont) | 7  | Place the rack in the sample lane and wait for tests to complete (~30 min)                                                                                                    |                                                                            |
|-------------------------------------|----|----------------------------------------------------------------------------------------------------|----------------------------------------------------------------------------|
|                                     | 8  | Test results can be reviewed on the System Check screen. Print a copy of the results by selecting PRINT.                                                                                       |                                                                            |
|                                     | 9  | Any failures are displayed in red on the System Check screen.<br>Contact the Customer Care Center if there are any red items, as<br>this indicates issues outside the scope of this procedure. |                                                                            |
|                                     | 10 | On page 2 of the printout, find CR2BS FLEX_SERVER_1. In the next column, find "3. Result". Record the MEAN (3 <sup>rd</sup> overall column) on the maintenance log for CR2BS MEAN.             |                                                                            |
|                                     | 11 | Also on page 2 of the printout, find CR1BS FLEX_SERVER_1. In the next column, find "3. Result". Record the MEAN (3 <sup>rd</sup> overall column) on the maintenance log for CR1BS MEAN.        |                                                                            |
|                                     | 12 | Calculate the difference using this equation:<br>(Highest MEAN – Lowest MEAN)<br>Highest MEAN x 100 = % difference<br>Record the % difference on the maintenance log.                          |                                                                            |
|                                     | 13 | If the % difference is >4%, replace the probe (R1 or R2) with the LOWEST mean, where CR1BS is the R1 mean, and CR2BS is the R2 mean.                                                           | <u>iGuide CH7 –</u><br><u>Maintaining Probes</u><br><u>(Reagent Probe)</u> |
|                                     | 14 | Remove and discard the used flex in the red trash.<br>NOTE: THIS FLEX MUST BE REMOVED AFTER SINGLE USE!                                                                                        |                                                                            |

| Other<br>Maintenance | Step<br>1                                                                                                    | Action<br>Procedures for replacing Water Purification Module (WPM)<br>Components can be found in the iGuide or OG. Alerts on screen<br>will tell the operator when to perform maintenance. | Related Document<br><u>iGuide Ch 7 - Replace</u><br><u>WPM Components</u> |  |  |  |
|----------------------|----------------------------------------------------------------------------------------------------|----------------------------------------------------------------------------------------------------|---------------------------------------------------------------------------|--|--|--|
|                      | 2                                                                                                    | Procedures for other, non-routine maintenance items can be found in the iGuide, Chapter 7.                                                                                                 | iGuide Ch 7 - Other<br>Maintenance                                        |  |  |  |
|                      |                                                                                                    |                                                                                                    |                                                                           |  |  |  |
| Limitations          | tomer Care Center (CCC)                                                                                                    |                                                                                                    |                                                                           |  |  |  |
|                      | NOTE: Document all calls on the Maintenance Log and record the assigned reference number.                                                 |                                                                                                    |                                                                           |  |  |  |
| Procedure<br>Notes   | It is the responsibility of all Chemistry staff to assure all maintenance and proper documentation is completed at the required interval. |                                                                                                    |                                                                           |  |  |  |
|                      | The Manufacturer's Operating Guide and iGuide should be the first reference whe maintenance on the RXL System and components.             |                                                                                                    |                                                                           |  |  |  |

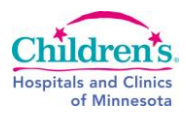

### References

- 1. Dimension Vista Clinical Chemistry Operators Guide
- 2. Dimension Vista iGuide (onboard the analyzer and on select computers)
- 3. Dimension Vista Water Sampling Procedure, Rev A, May 2013
- 4. Siemens Urgent Medical Device Correction 14-53 November 2014

#### Historical Record

| Version | Written/Revised by:      | Effective Date:   | Summary of Revisions                                                            |
|---------|--------------------------|-------------------|---------------------------------------------------------------------------------|
| 1.      | David Helfinstine/Lichty | November 15, 2014 | Initial Version                                                                 |
| 2.      | L. Lichty                | May 21, 2015      | Added restart software                                                          |
| 3.      | L. Lichty                | January 1, 2016   | Revised monthly maintenance to<br>night shift, some daily tasks to day<br>shift |